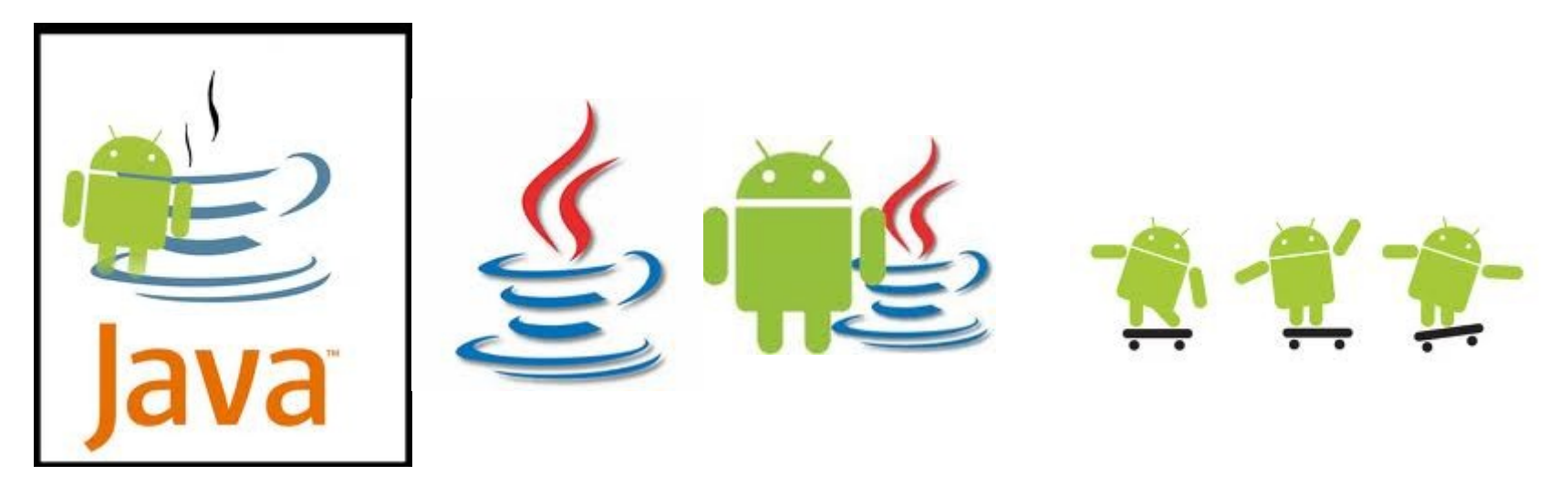

## Cài đặt Android trên Eclipse Hay còn gọi là cài Android SDK trên Eclipse

create:Cao Văn Quý CNTT-DHNL tpHCM

# Công cụ cần có

- -JDK:(java development kit)
- -IDE(môi trường phát triển) gồm:
- +Eclipse
- +<u>Hoặc</u> NetBean
- Ở đây mình hướng dẫn các bạn cài trên Android trên Eclipse thôi và chạy trên windows.
- -SDK gồm:ADT plugin,DDMS.
- -Yêu cầu máy của bạn kết nối mạng trong quá trình cài đặt

## Cài đặt Android SDK

- Bạn có thể xem hướng dẫn cài đặt gốc tại đây http://developer.android.com/sdk/installing.ht ml
- Hoặc có thể coi bản rút gọn tiếng Việt ở các slide sau

#### Download JDK

• Vào địa chỉ sau để download:

http://www.oracle.com/technetwork/java/javase/ downloads/index.html

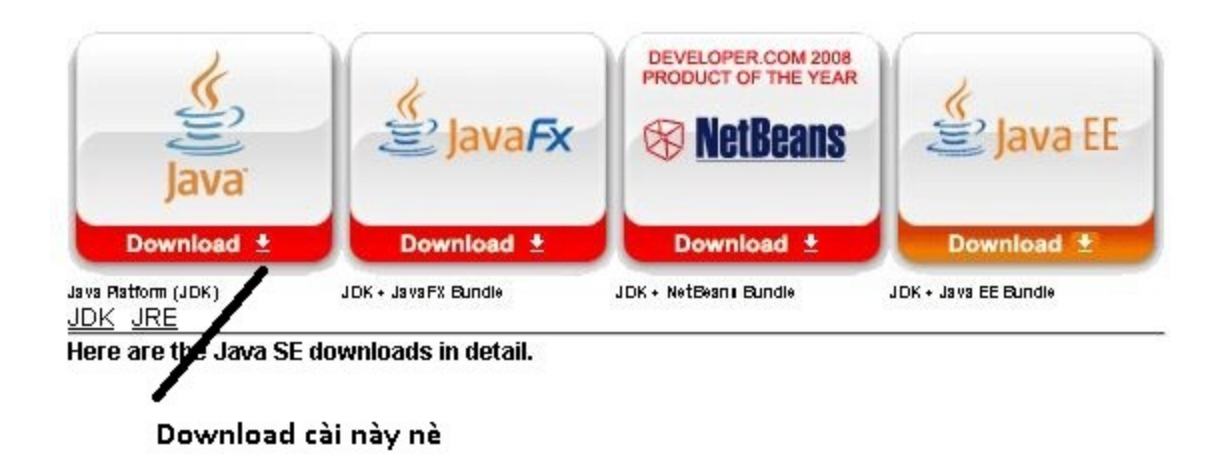

#### Download eclipse

- Cần có eclipse 3.5 (3.4 cũng được) http://www.eclipse.org/downloads/
- Vào link bên trên, down eclipse(về rồi giải nén, vậy là đã có thể dùng được eclipse rồi.

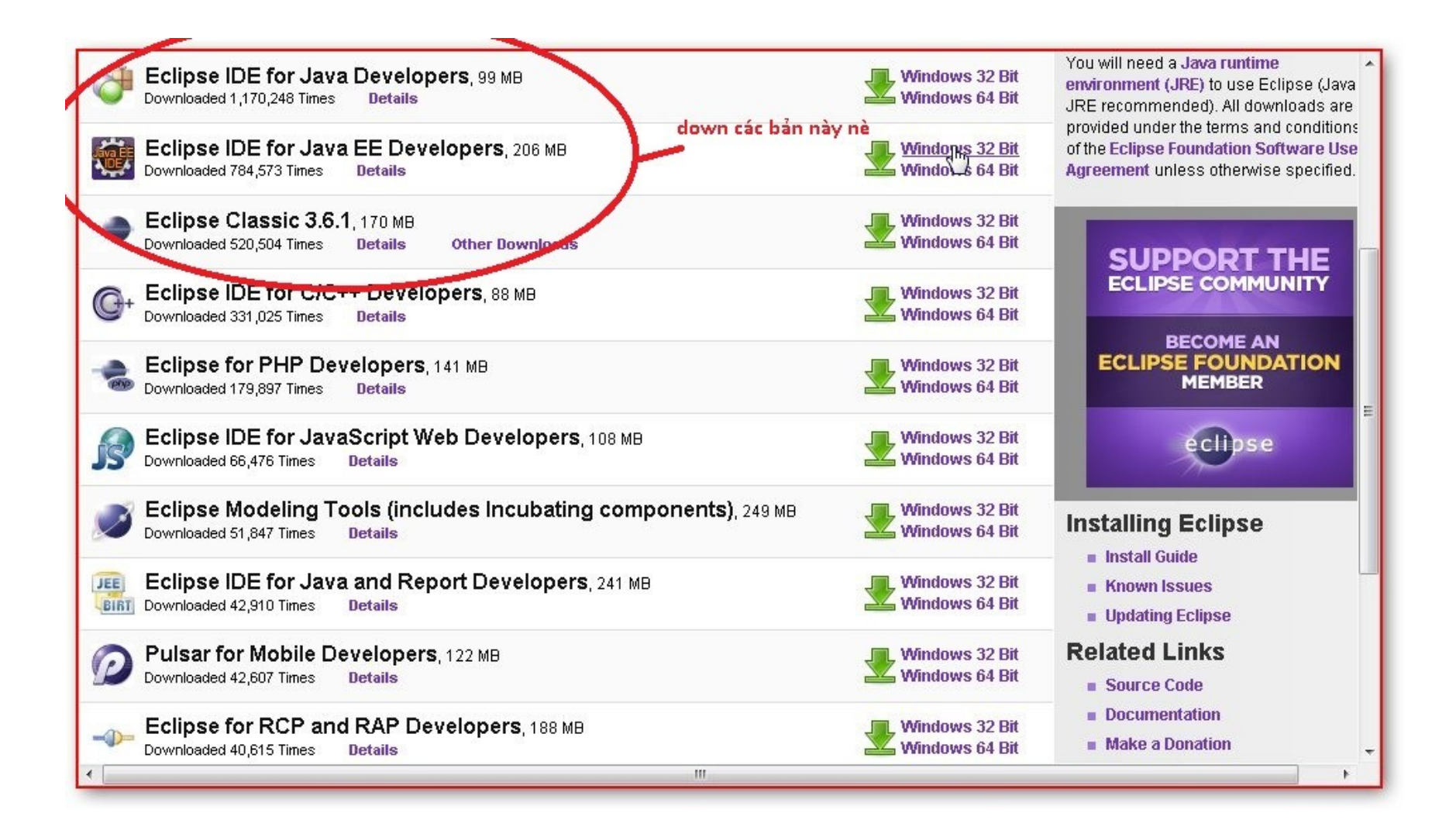

# Bước 1:Cài đặt ADT plugin

- Mở eclipse lên, bấm vào <u>Help → Install new</u> <u>software.</u>
- Ở cái form hiện lên đó, bạn chọn <u>Add</u>...
- Ở mục <u>Name</u>, nhập tên gì cũng được, ví dụ như: <u>ADT plugin</u>
- Ở mục <u>Location</u>, nhập vào link này: http://dlssl.google.com/android/eclipse/
- Sau đó bấm <u>OK</u>, có cho chọn gì thì cứ chọn hết rồi bấm <u>next</u> hoài cho đến lúc xong.

#### Hình cài đặt ở Bước 1

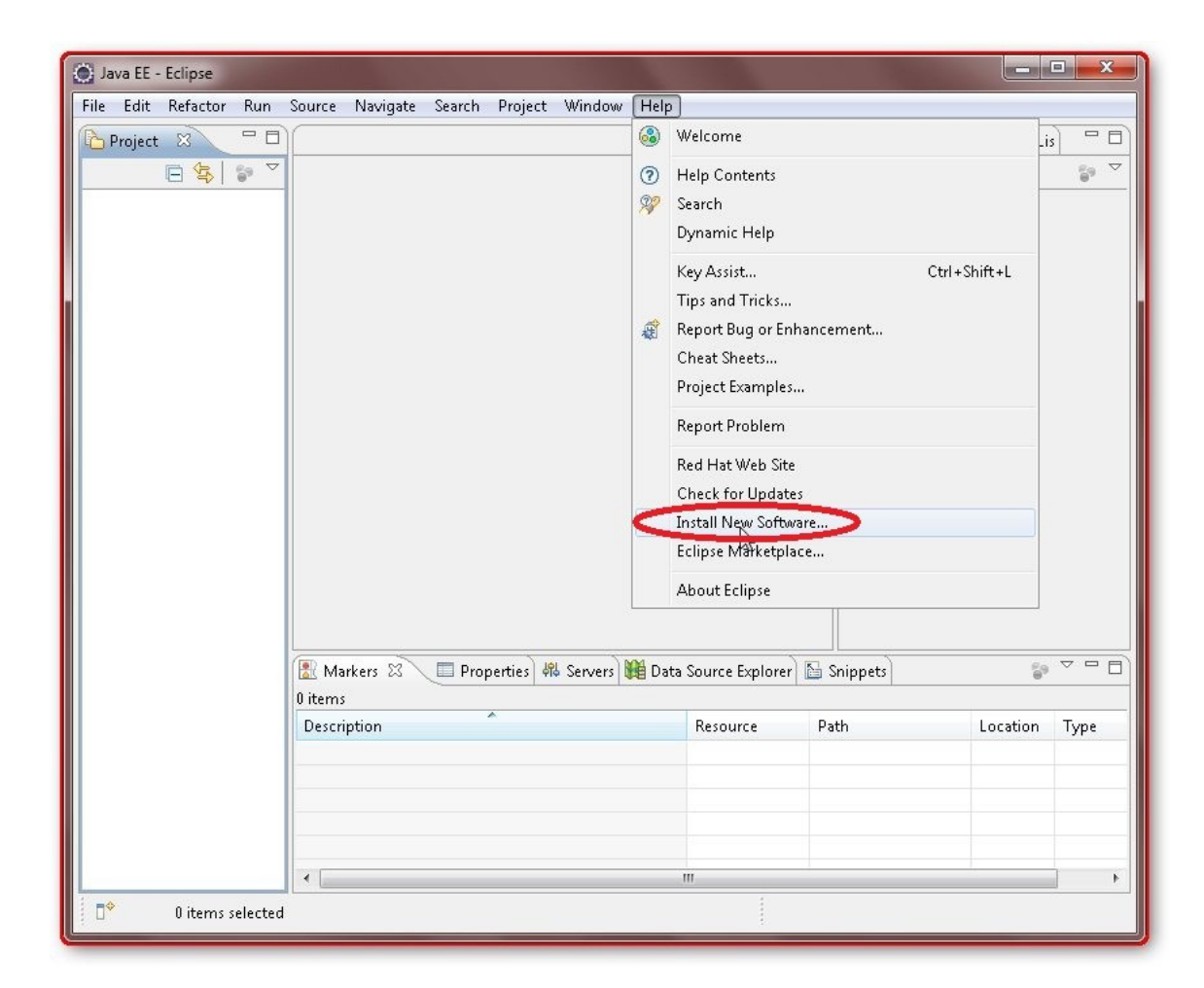

| 💽 Install                                                                                                    | - 0 X                             |
|----------------------------------------------------------------------------------------------------|-----------------------------------|
| Available Software<br>Select a site or enter the location of a site.                                                                                                    |                                   |
| Work with:       type or select a site         Find more software by working with the <u>"Available Software Software S</u> | Add<br>i <u>tes"</u> preferences. |
| type filter text       Name     Add Repository       Image: There     ADT plugin       Local     Local       Location     http://dl-ssl.google.com/android/eclipse/       Image: ADT plugin     Archive       Image: ADT plugin     Cancel                                                                                                    |                                   |
| Details          Image: Show only the latest versions of available software       Image: Hide items that are already installed         Image: Show only the latest versions of available software       Image: Hide items that are already installed         Image: Show only the latest versions of available software       Image: Hide items that are already installed         Image: Show only the latest versions of available software       Image: Hide items that are already installed         Image: Show only the latest versions of available software       Image: What is already installed         Image: Show only the latest versions of available software       Image: Show only the latest versions of available software                                                                                                    |                                   |
| (Reack Next > Finish )                                                                                                    | Cancel                            |

| Chark thai                                      | Sullware                                                                                                    |                                                                                     |                                                               |                                        |
|-------------------------------------------------|----------------------------------------------------------------------------------------------------|-------------------------------------------------------------------------------------|---------------------------------------------------------------|----------------------------------------|
| Check the l                                     | erns that you wish to install.                                                                               |                                                                                     |                                                               |                                        |
| Work with:                                      | ADT plugin - http://dl-ssl.google.com/a                                                                      | ndroid/eclipse/                                                                     | •                                                             | Add                                    |
|                                                 | Find more soft                                                                                               | ware by working with the <u>"</u>                                                   | Available Software S                                          | <mark>ites"</mark> preferen            |
| type filter te                                  | đ                                                                                                    |                                                                                     |                                                               |                                        |
| Name                                            | Nhở check vào dấu nàv                                                                                        |                                                                                     | Version                                                       |                                        |
|                                                 | <ul> <li>Android DDMS</li> <li>Android Development Tools</li> <li>Android Hierarchy Viewer</li> </ul>        |                                                                                     | 8.0.1.∨20101206<br>8.0.1.∨20101206<br>8.0.1.∨20101206         | 2107-82219<br>2107-82219<br>2107-82219 |
| •                                               | II                                                                                                    | I.                                                                                  |                                                               |                                        |
| Select Al                                       | Deselect All 3 items selected                                                                                | ed                                                                                  |                                                               |                                        |
|                                                 |                                                                                                    |                                                                                     |                                                               |                                        |
| Details                                         |                                                                                                    |                                                                                     |                                                               |                                        |
| Details                                         |                                                                                                    |                                                                                     |                                                               |                                        |
| Details                                         | the latest versions of available software                                                                    | Hide items that ar                                                                  | e already installed                                           |                                        |
| Details<br>Show only<br>Group iter              | the latest versions of available software<br>ns by category                                                  | Hide items that ar What is <u>already ins</u> t                                     | e already installed<br><u>alled</u> ?                         |                                        |
| Details<br>Show only<br>Group iter<br>Contact a | the latest versions of available software<br>ns by category<br>I update sites during install to find require | Hide items that ar<br>What is <u>already inst</u><br>d software <mark>Nhớ bỏ</mark> | e already installed<br><u>alled</u> ?<br><b>dấu check này</b> |                                        |

Chờ đợi khi nào cài xong rùi chờ eclipse khởi động lại.

Trong quá trình cài yêu cầu máy của bạn phải kết nối mạng.Và trong quá trình cài có hiện lên thông báo gì thì bạn cứ bấm OK...(hoặc nút gì đó của thông báo).

Bây giờ tới Bước 2

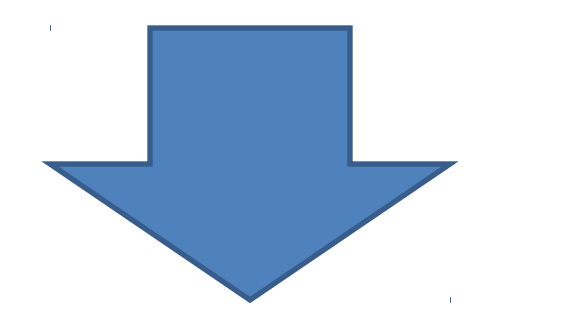

## Bước 2:Cài đặt Android SDK

 Tải Android SDK tại link này http://developer.android.com/sdk/index.html (nhớ chú ý là nó chia ra Window, Mac và Linux nha-bạn chọn windows).

| Platform         | Package                      | Size           | MD5 Checksum                     |
|------------------|------------------------------|----------------|----------------------------------|
| Windows          | android-sdk_r06-windows.zip  | 23293160 bytes | 7c7fcec3c6b5c7c3df6ae654b27effb5 |
| Mac OS X (intel) | android-sdk_r06-mac_86.zip   | 19108077 bytes | c92abf66a82c7a3f2b8493ebe025dd22 |
| Linux (i386)     | android-sdk_r06-linux_86.tgz | 16971139 bytes | 848371e4bf068dbb582b709f4e56d903 |

 Mở Eclipse → window → preferences → Android → trong mục SDK location chọn Browse → đưa đường dẫn đến thư mục SDK(thư mục mà bạn mới down về và giải nén đó) → bấm apply.

#### Hình cài đặt ở Bước 2

| 🥥 Java EE - Eclipse    |                        |                |         |                                                                                                    |                                                                     |              |        | □ X      |
|------------------------|------------------------|----------------|---------|----------------------------------------------------------------------------------------------------|---------------------------------------------------------------------|--------------|--------|----------|
| File Edit Refactor Run | Source Navigate        | Search Project | Wir     | idow Help<br>New Windo<br>New Editor<br>Show Toolb<br>Open Persp<br>Show View<br>Customize I        | ective<br>Perspective                                               | <b>,</b>     | Task L | is       |
|                        |                        |                | ē       | Save Perspe<br>Reset Persp<br>Close Persp<br>Close All Pe<br>Navigation<br>Android SD<br>Web Browss | ective As<br>ective<br>ective<br>rrspectives<br>K and AVD Man<br>er | ►<br>ager    |        |          |
|                        | Markers 🕸              | Properties 🗸   | မြီ Ser | vers Ma Data                                                                                        | Source Explore                                                      | r 🔚 Snippets | 6      |          |
|                        | 0 items<br>Description | *              |         |                                                                                                    | Resource                                                            | Path         |        | Location |
|                        |                        |                |         | III                                                                                                 |                                                                     |              |        | •        |
| 0 items selected       |                        |                |         |                                                                                                    |                                                                     |              |        |          |

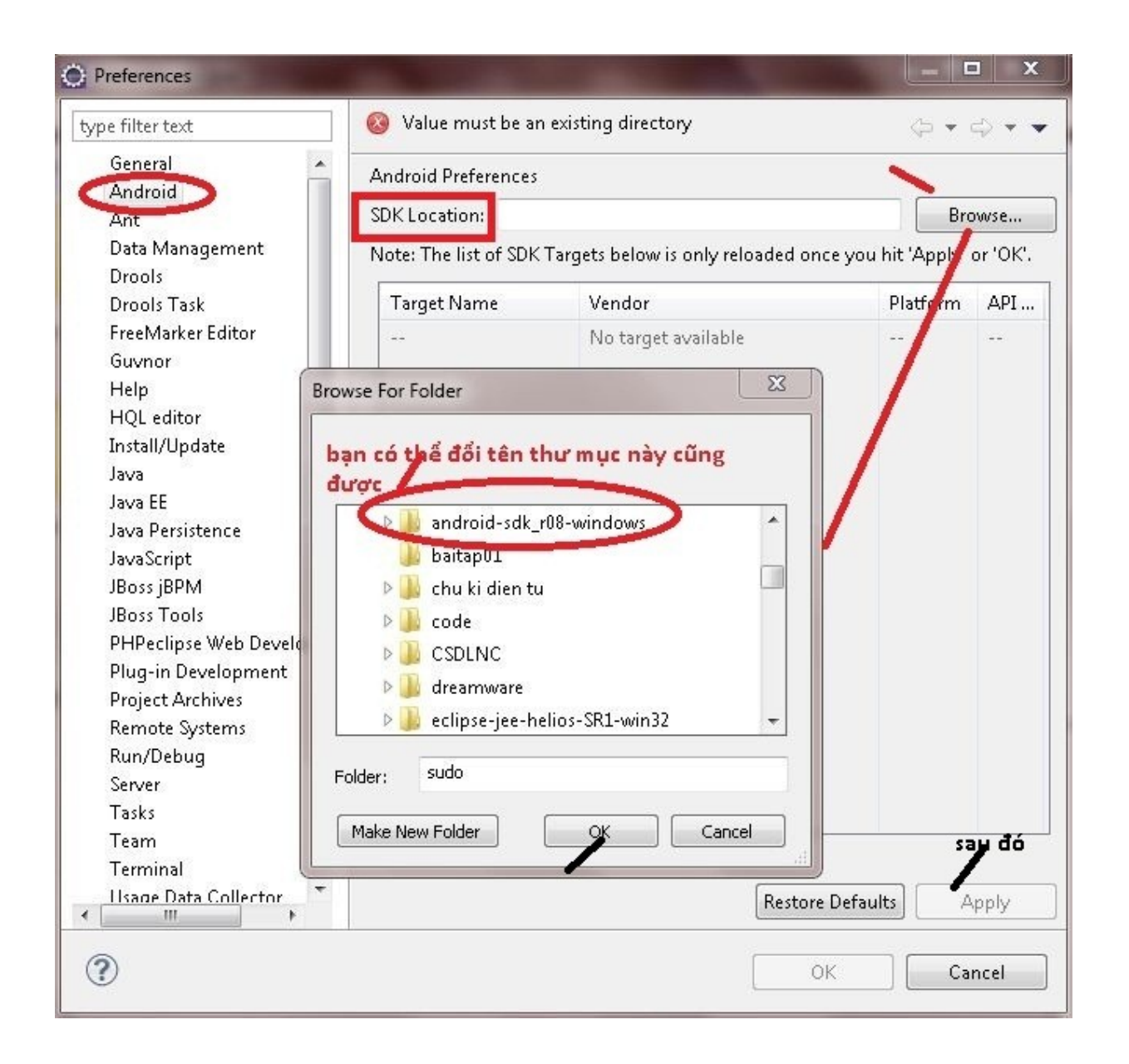

#### Bước 3:Cài đặt Android SDK

 Eclipse → window → Android SDK and AVD manager → Available packages → chọn hết và cài hết (hơi lâu một chút).

#### Hình cài ở Bước 3

| 💽 Java EE - Eclipse    |                 |        |           |       |                                                                                                    |                                                                                                    |           | - 0           | x   |
|------------------------|-----------------|--------|-----------|-------|----------------------------------------------------------------------------------------------------|----------------------------------------------------------------------------------------------------|-----------|---------------|-----|
| File Edit Refactor Run | Source Navigate | Search | Project   | Wind  | low Help                                                                                                    | 2                                                                                                    |           | _             |     |
| File Edit Refactor Run | Source Navigate | Search | Project   | Winc  | Iow Help<br>New Wind<br>New Edito<br>Show Too<br>Open Per:<br>Show View<br>Customiz<br>Save Pers<br>Reset Pers<br>Close Per:<br>Close All I<br>Navigatio | o<br>dow<br>or<br>olbar<br>spective<br>w<br>e Perspective<br>spective As<br>spective<br>spective<br>Perspectives<br>n | •         | ask Lis<br>e. |     |
|                        | Markers 🔊       | Prop   | perties # | Servi | Android S<br>Web Brow<br>Preferenc<br>ers M Da                                                                                                    | ,DK and AVD Mana<br>vser<br>es<br>ta Source Explorer                                                                  | iger<br>• |               |     |
|                        | 0 items         |        |           |       |                                                                                                    |                                                                                                    | ð.        |               |     |
|                        | Description     |        | ^         |       |                                                                                                    | Resource                                                                                                    | Path      |               | Loc |
|                        |                 |        |           | III   |                                                                                                    |                                                                                                    |           |               | •   |
| 0 items selected       |                 |        |           |       | -                                                                                                    |                                                                                                    |           |               |     |

| 🥘 Java EE - Eclipse                                         |                                                                                                    |
|-------------------------------------------------------------|----------------------------------------------------------------------------------------------------|
| File Edit Refactor R                                        | lun Source Navigate Search Project Window Help                                                                                                    |
|                                                             |                                                                                                    |
| Android SDK and AVD                                         | ) Manager                                                                                                    |
| Virtual Devices<br>Installed Packages<br>Available Packages | Sites, Packages and Archives          >        >          >        >          >        >          >        >          >        >          >        >          >        >          >        >          >        >          >        >          >        >          >        >          >        >          >        >          >        >          >        >          >        >          >        >          >        >          >        >          >        >          >        >          >        >          >        >          >        >          >        >          >        >          >        >          >        >          >        >          >        >          >        >          >        >          >        >          >        >          >        >          > |
|                                                             | Description       hãy chờ đợi nha!         This repository requires a more recent version of ADT, the Eclipse Android plugin.         You must update it before you can see other new packages.         One package found.         Add Add-on Site         Delete Add-on Site         Install Selected                                                                                                    |
| □ � 0 items sele                                            | Android SDK Content Loader                                                                                                    |

#### Sau khi xong thì bấm vào Installed packages sẽ thấy như sau:

| 🥘 Java EE - Eclipse                   |                                                                                                    |
|---------------------------------------|----------------------------------------------------------------------------------------------------|
| File Edit Refactor Run                | n Source Navigate Search Project Window Help                                                                                                    |
|                                       |                                                                                                    |
| Android SDK and AVD N                 | Manager Vanager                                                                                                    |
| Virtual Devices<br>Installed Packages | SDK Location: E:\android-sdk_r08-windows                                                                                                    |
| Available Packages                    | Installed Packages                                                                                                    |
|                                       | <ul> <li>Android SDK Tools, revision 7</li> <li>Documentation for Android SDK, API 8, revision 1</li> <li>SDK Platform Android 2.2, API 8, revision 2</li> <li>SDK Platform Android 2.1-update1, API 7, revision 2</li> <li>SDK Platform Android 1.6, API 4, revision 3</li> <li>SDK Platform Android 1.5, API 3, revision 4</li> <li>Samples for SDK API 8, revision 1</li> <li>Songle APIs by Google Inc., Android API 8, revision 2</li> <li>Google APIs by Google Inc., Android API 4, revision 2</li> <li>Google APIs by Google Inc., Android API 3, revision 2</li> <li>Google APIs by Google Inc., Android API 3, revision 3</li> </ul> |
|                                       | Description Update All Delete Refresh Loc                                                                                                    |
|                                       |                                                                                                    |
|                                       | Andreid SDK Centert Leader                                                                                                    |
| 0 items select                        | Android SUK Content Loader                                                                                                    |

### Bước 4:Tạo một điện thoại ảo (AVD)

- Eclipse → window → Android SDK and AVD manager → ở cái cửa sổ mới đó, chọn mục Virtual devices → bấm nút New...
- Mục Name: đặt tên gì cũng được, cốt là dễ nhớ và phân biệt nó đang là level bao nhiêu.
- Mục target: chọn anh nào có API level 4 là ok
- Sdcard size: bạn gõ vào 256 (hoặc hơn thì tùy bạn)
- Sau đó bấm Create AVD, thế là xong

#### Hình cài đặt ở Bước 4

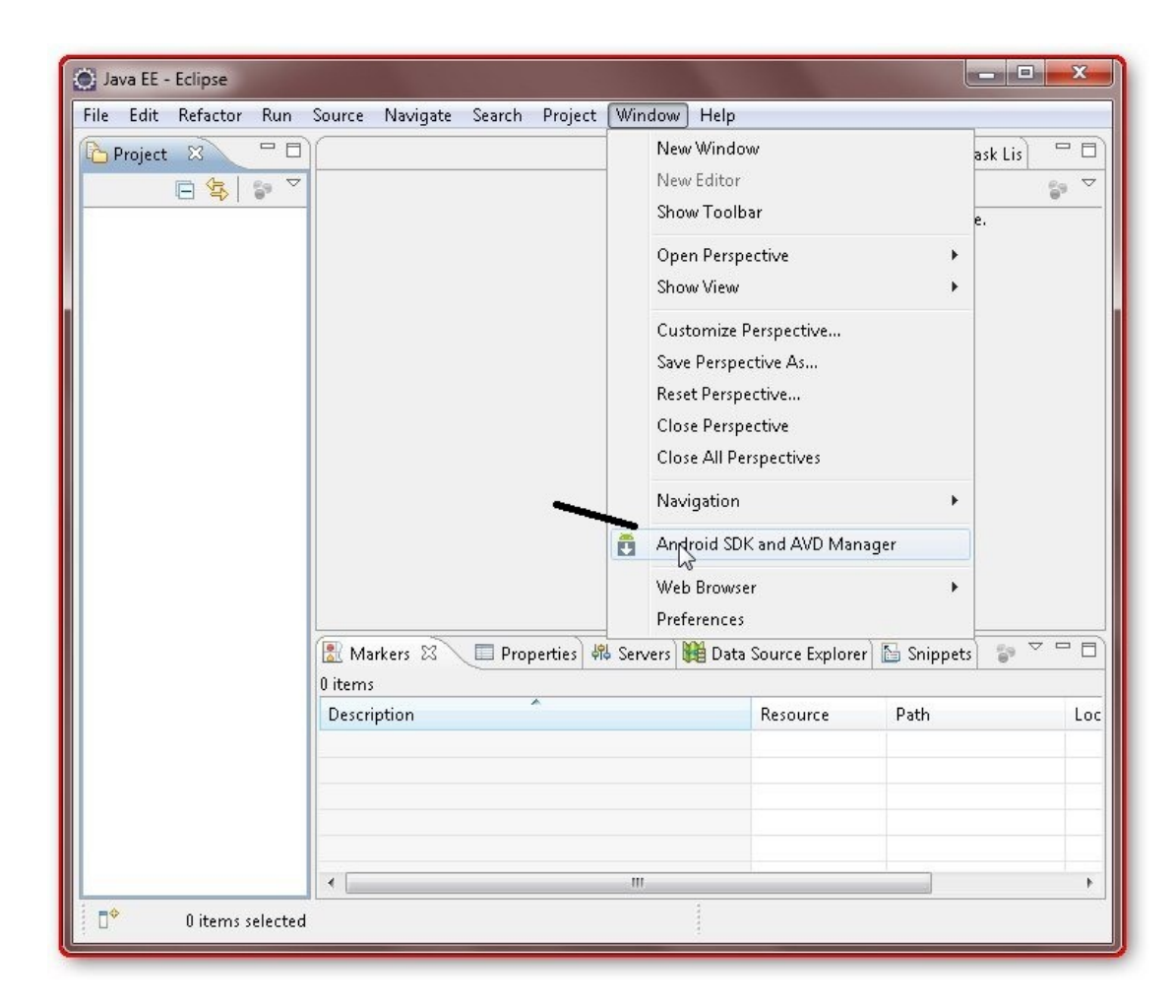

| 1                   | 🥘 Java EE - Eclips  | e                               |                                                        |            |                     |                  | 1 23 |
|---------------------|---------------------|---------------------------------|--------------------------------------------------------|------------|---------------------|------------------|------|
|                     | File Edit Refac     | tor Run Source Navig            | gate Search Project                                    | Window I   | Help                |                  |      |
|                     | Project 🛛           |                                 |                                                        |            | 🗆 🗖 📴 Outline       | 🛛 🗐 Task Lis     |      |
|                     |                     | <u>}</u>                        |                                                        |            | An outline i        | s not available. | 59 V |
| Android SDK and AVI | D Manager           |                                 |                                                        |            |                     |                  |      |
| Virtual Devices     | List of existing An | droid Virtual Devices locate    | d at C:\Users\root\.andr                               | oid\avd    |                     |                  |      |
| Available Packages  | AVD Name            | Target Name                     | Platform                                               | APILevel   | New                 |                  |      |
|                     |                     | No AVD available                |                                                        |            | D Creates a new A   | VD.              |      |
|                     |                     |                                 |                                                        |            |                     |                  |      |
|                     |                     |                                 |                                                        |            | Kepair              |                  |      |
|                     |                     |                                 |                                                        |            | Details             |                  |      |
|                     |                     |                                 |                                                        |            | Start               |                  |      |
|                     |                     |                                 |                                                        |            |                     |                  |      |
|                     |                     |                                 |                                                        |            |                     | <b>-</b>         |      |
|                     |                     |                                 |                                                        |            | lorer               | 🛅 Snippets 🌍     |      |
|                     |                     |                                 |                                                        |            |                     | Path             | Loc  |
|                     |                     |                                 |                                                        |            |                     |                  |      |
|                     |                     |                                 |                                                        |            | Refrech             |                  |      |
|                     | Avalid Andro        | id Virtual Device 🕟 Aren        | airable Android Virtual D                              | levice     |                     |                  |      |
|                     | × An Android V      | irtual Device that failed to lo | anable Android Unical E<br>bad. Click 'Details' to see | the error. |                     |                  |      |
|                     |                     |                                 |                                                        |            |                     |                  | P.   |
|                     | 📑 🗘 0 ite           | ms selected                     |                                                        |            | Android SDK Content | Loader           |      |
|                     |                     |                                 |                                                        |            |                     |                  |      |

|                                         | Create ne                         | ew Android Virtual Device (A         | VD)                          |    | ×      |        |           |               |            | 83  |  |
|-----------------------------------------|-----------------------------------|--------------------------------------|------------------------------|----|--------|--------|-----------|---------------|------------|-----|--|
| N                                       | Vame:                             | Dien Thoai Ao                        |                              |    |        | w Help |           |               | <b>—</b> ) |     |  |
| т                                       | Target: Android 2.2 - API Level 8 |                                      |                              |    |        |        | Task Lis  |               |            |     |  |
| s                                       | SD Card:                          |                                      | An outline is not available. |    |        |        |           |               |            |     |  |
|                                         |                                   | • Size: 256                          |                              |    | iB▼    |        |           |               |            |     |  |
| Android SDK and AVD                     |                                   |                                      |                              | B  | rowse  |        | <u> </u>  |               |            |     |  |
| Virtual Devices S<br>Installed Packages | Skin:                             |                                      |                              |    |        |        |           |               |            |     |  |
| Available Packages                      |                                   | Built-in: Default (F     Besolution: | IVGA)                        | [  | •      | vel N  | evv       |               |            |     |  |
|                                         |                                   |                                      | ^^                           |    |        | De     | lete      |               |            |     |  |
| F                                       | Hardware:                         | Property                             | Value                        |    | New    | Re     | pair      |               |            |     |  |
|                                         |                                   | Abstracted LCD density               | 160                          | ~0 | Delete | De     | tails     |               |            |     |  |
|                                         |                                   |                                      |                              |    |        | St     | art       |               |            |     |  |
|                                         |                                   |                                      |                              |    |        |        |           | -             |            |     |  |
|                                         | ] Override                        | the existing AVD with the sa         | me name                      |    |        |        |           | lorer 🔚 Snip  | opets) 🗊 🌣 |     |  |
|                                         |                                   | . are existing Nob with are so       | ine name                     |    |        |        |           | Path          |            | Loc |  |
|                                         | Ta                                | 10                                   |                              |    |        |        |           |               |            |     |  |
|                                         |                                   |                                      | asta AVD                     |    | incel  | Re     | fresh     |               |            |     |  |
|                                         |                                   |                                      |                              |    |        | br.    |           |               |            |     |  |
|                                         | A.                                |                                      |                              |    |        | 1      |           |               |            | 4   |  |
|                                         | ]*                                | 0 items selected                     |                              |    |        | Andr   | oid SDK C | ontent Loader |            |     |  |

#### Hello world

 Xem link gốc tại đây hoặc đợi slide sau để xem bản tiếng Việt. http://developer.android.com/resources/tutorial s/hello-world.html

# Hướng dẫn tạo project android

# Đầu tiên vào Eclipse->File > New > Project>Android>Android Project gồm có:

-Project name:đặt tên tùy bạn.

-Build Target:bạn chọn phiên bản android và

-API tùy chọn.

- -Application name:tên ứng dụng tùy chọn
- -Package name:tên gói ban đầu(bạn phải đặt tên 2 hoặc 3 gói
   -chồng lên nhau vd com.google hoặc sudo.root.kaka
- -Create Activity:lớp ban đầu trong gói trên
- -Min SDK Version:không cần điền vào cũng được,Hoặc điền vào thì chỉ chỉ rõ API bao nhiêu .ví dụ Android 2.2->API:8